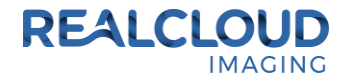

## Setup Guide for Romexis 5.1.1 and higher.

 Install the REALCLOUD HD1 camera button software utility. The installer is located on the REALCLOUD HD1 flash drive in the Button Software folder. Or REALCLOUD Website <a href="http://www.realcloudimaging.com/support/">http://www.realcloudimaging.com/support/</a>

Scroll down the Support Page to the Downloads Section. Click the "Capture Button Software" button. This will start downloading the Button-Tray-Utility.zip , once downloaded open the zip file and Install the REALCLOUD HD1 camera button tray utility software.

2) Select the Next button on the Welcome screen.

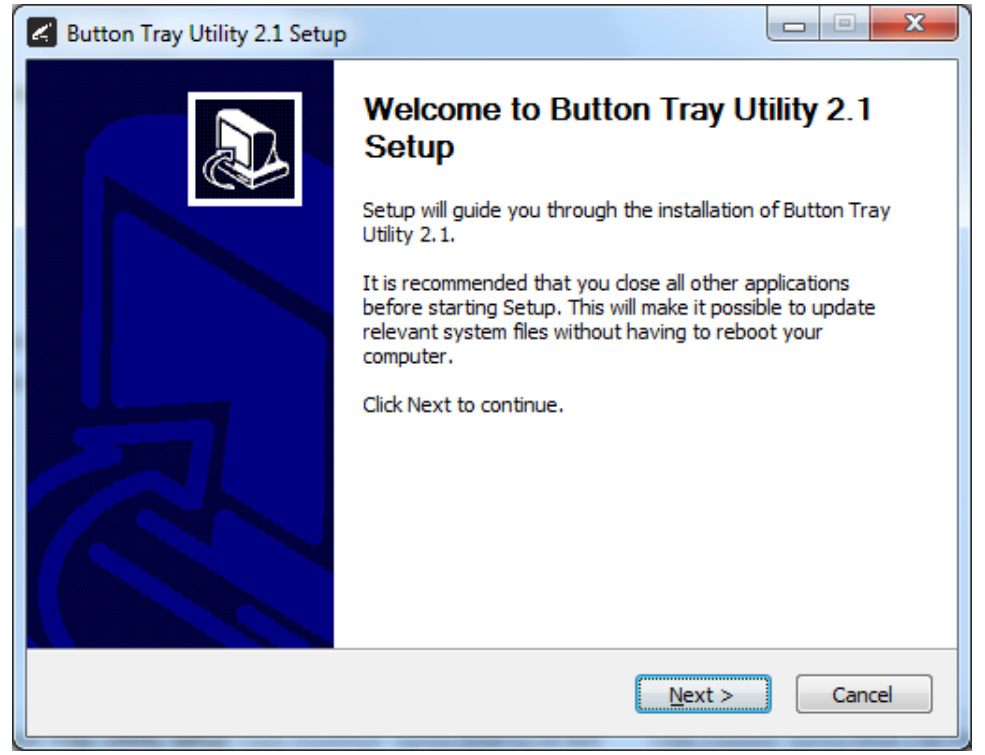

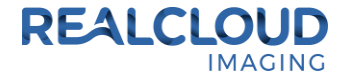

3) Select the install destination folder and click on the Install button.

| 🛃 Button Tray Utility 2.1 Setup                                                                                                    |               |  |  |
|----------------------------------------------------------------------------------------------------|---------------|--|--|
| Choose Install Location<br>Choose the folder in which to install Button Tray Utility 2.1.                                                                                                 | L             |  |  |
| Setup will install Button Tray Utility 2.1 in the following folder. To install in a different folder,<br>click Browse and select another folder. Click Install to start the installation. |               |  |  |
| Destination Folder C:\Program Files (x86)\Button Tray Utility B                                                                                                    | <u>r</u> owse |  |  |
| Space required: 39.6 MB<br>Space available: 753.7 GB                                                                                                    |               |  |  |
| Button Tray Utility 2.1.6919.19922 <u>Sack</u> Install                                                                                                    | Cancel        |  |  |

4) Plug the REALCLOUD HD1 camera into the computer and click on the OK button to start the installation prosses.

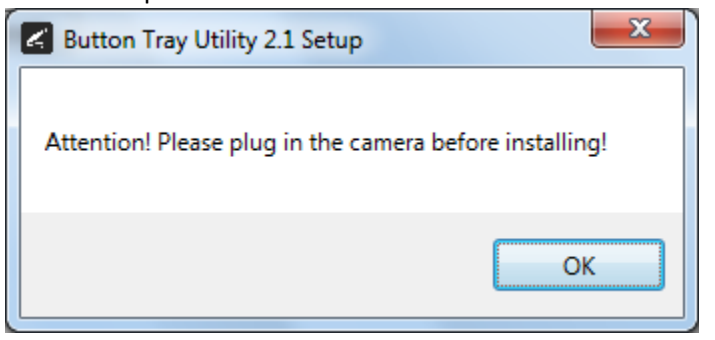

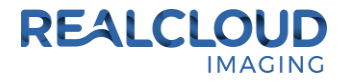

5) Click on the Next button to continue.

| Sutton Tray Utility 2.1 Setup                              |                                   |
|------------------------------------------------------------|-----------------------------------|
| Installation Complete<br>Setup was completed successfully. | G                                 |
| Completed                                                  |                                   |
| Show <u>d</u> etails                                       |                                   |
|                                                            |                                   |
|                                                            |                                   |
|                                                            |                                   |
| Button Tray Utility 2.1.6919.19922                         |                                   |
|                                                            | < <u>B</u> ack <u>Next</u> Cancel |

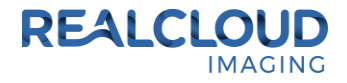

6) Select a reboot option (if prompted) and click on the Finish button.

| Button Tray Utility 2.1 Setup |                                                                                                    |  |
|-------------------------------|----------------------------------------------------------------------------------------------------|--|
|                               | Completing Button Tray Utility 2.1<br>Setup                                                                                  |  |
|                               | Your computer must be restarted in order to complete the installation of Button Tray Utility 2.1. Do you want to reboot now? |  |
|                               | Reboot now                                                                                                    |  |
| 凤                             | I want to manually reboot later                                                                                              |  |
|                               |                                                                                                    |  |
|                               | < Back Finish Cancel                                                                                                    |  |

7) Right click on the Button Tray Utility icon in your system tray and select Preferences.

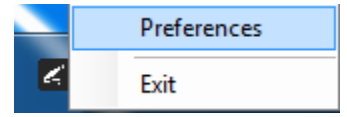

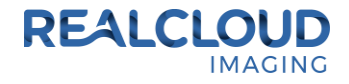

- 8) Click In the first text box for Short Press Keys and type "%f" on your keyboard and in the second text box for Short Press Keys type "%s" on your keyboard.
- 9) Click In the text box for Long Press Keys and type "%r" on your keyboard, then click on the Done button.

| Preferences                                                  | ×     |  |  |  |
|--------------------------------------------------------------|-------|--|--|--|
| Short Press Keys:                                            | %f %s |  |  |  |
| Long Press Keys:                                             | Ϋ́r   |  |  |  |
| Status<br>Camera Registered<br>Camera Streaming Button Click |       |  |  |  |
| Done                                                         |       |  |  |  |

10) Open Romexis application, with a patient selected click on the Go to 2D Imaging button.

| >> | Next Steps<br>Choose next step to continue |
|----|--------------------------------------------|
| R  | Go to 2D Imaging (1)                       |
|    |                                            |
|    |                                            |
|    |                                            |

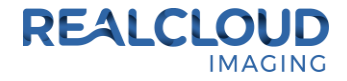

11) Click on the Intra Cam button.

| 0 | Capture/Scan New Images                                                      |
|---|------------------------------------------------------------------------------|
|   | Intra Cam<br>Intra Cam Capture                                               |
| 1 | ProScanner Capture w/Study<br>Intraoral Exposure with Phosphor plate w/Study |
| 1 | ProScanner Capture<br>Intraoral Exposure with Phosphor plate                 |
| 2 | TWAIN Setup<br>Setup TWAIN Settings                                          |
| ٩ | TWAIN Capture<br>Acquire image using TWAIN                                   |

12) At the bottom of the screen, select RCI 1080P HD as the video capture device.

|                            | <b>₽</b>          |            |        |
|----------------------------|-------------------|------------|--------|
| Enter Video Capt \Display0 | Setup RCI 1080P H | D ▼ Freeze | Resume |

13) A short/quick camera button press, and release will pause video from the REALCLOUD HD1 camera. When a video image is paused, a short/quick camera button press, and release will save the image and return to the live video. When a video image is paused, a long camera button press, hold (2 seconds), and release will return to live video without saving the image.